Click on the link here: https://remote.sierra-view.com

This will open a web browser and take you to a site to download.

### OR

Google Sierra View Medical Center Remote Access

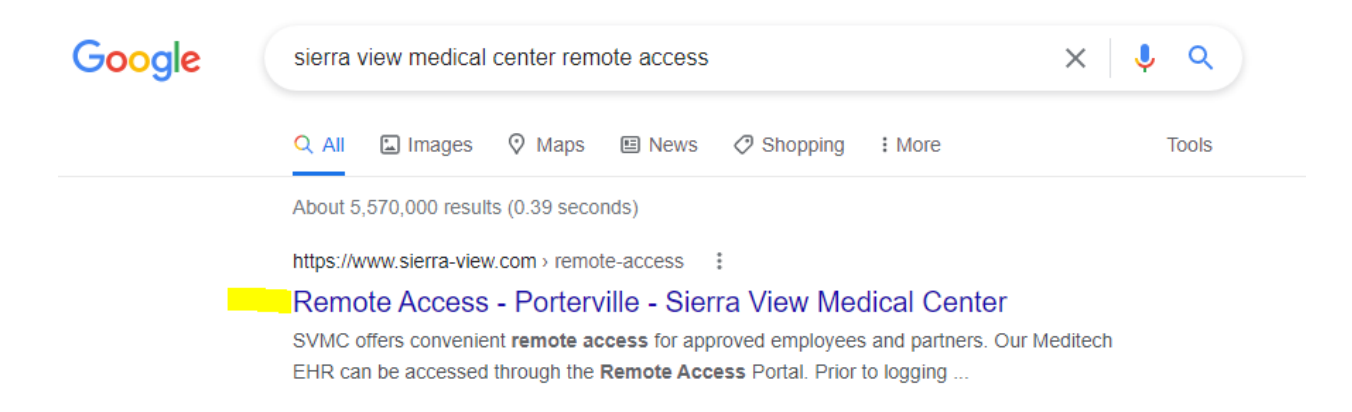

## Click on Link for VMWARE HORIZON

Additional Access wmware horizon email e-learning connectwise remote access login 1. Click on "Install VMware Horizon Client"

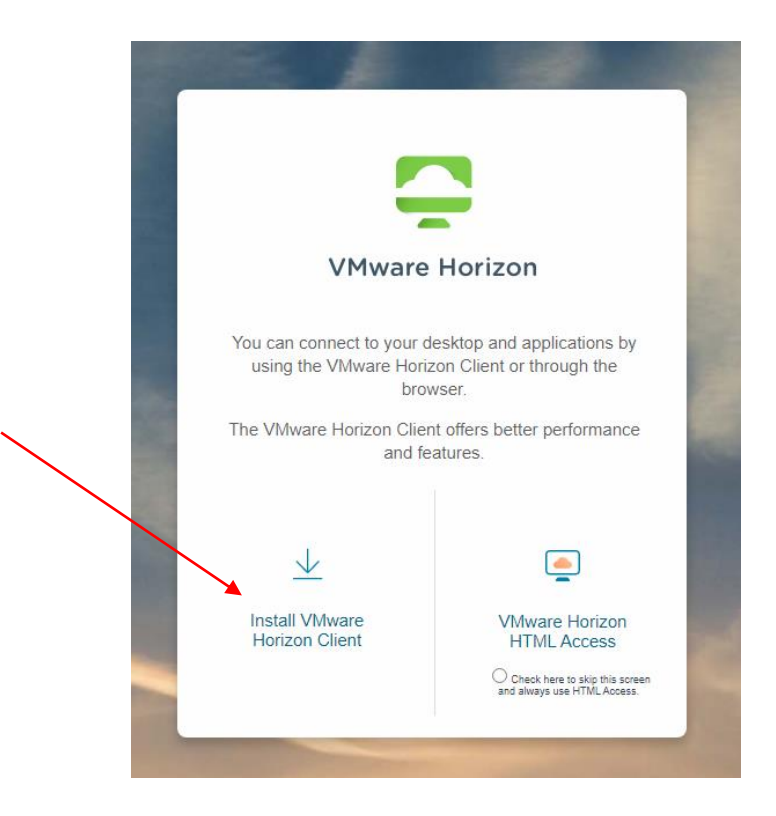

Change Horizon 8 to Horizon 7 (5.0) in the drop down menu: VMware Client version 7.5 is also the only known version to fully function with the Sierra View system.

|                   |                                                          | lients                                 |                                          |                                                              |
|-------------------|----------------------------------------------------------|----------------------------------------|------------------------------------------|--------------------------------------------------------------|
| Select Version:   | VMware Horizon Clients for<br>your VMware Horizon virtua | Windows, Mac, iC<br>al desktop from yc | DS, Linux, Chrome<br>our device of choic | and Android allow you to com<br>e giving you on-the-go acces |
| Horizon 8         | location.                                                |                                        |                                          |                                                              |
| Horizon 7 (5.0)   | Click here for a list of certifi                         | ed thin clients, zer                   | o clients, and othe                      | er partner solutions for VMwar                               |
|                   | Read More                                                |                                        |                                          |                                                              |
| Product Downloads | Privers & Tools Open Source                              | Custom ISOs                            | OEM Addons                               |                                                              |
|                   |                                                          |                                        |                                          |                                                              |

# 2. Click "Go to Downloads" for your computer type. (Windows or MacOS)

| Select Version:                                                         |                                                                                                    |                                                           | Product Resources |  |
|-------------------------------------------------------------------------|----------------------------------------------------------------------------------------------------|-----------------------------------------------------------|-------------------|--|
| HORIZON 7 (5.0) 🗸                                                       | VMware Horizon Clients for Windows, Mac, iOS, Linux, Chrome ar<br>your VMware Horizon virtual desktop from your device of choice<br>location. | View My Download History<br>Product Info<br>Documentation |                   |  |
|                                                                         | Click here for a list of certified thin clients, zero clients, and other                                                                      | Horizon Mobile Client Privac<br>Horizon Community         |                   |  |
|                                                                         | Read More                                                                                                    |                                                           |                   |  |
|                                                                         |                                                                                                    |                                                           |                   |  |
| oduct Downloads Dri                                                     | rers & Tools Open Source Custom ISOs OEM Addons                                                                                               |                                                           |                   |  |
| oduct Downloads Dri                                                     | vers & Tools Open Source Custom ISOs OEM Addons                                                                                               | lease Date                                                |                   |  |
| oduct Downloads Dri<br>Product<br>VMware Horizon C                      | vers & Tools Open Source Custom ISOs OEM Addons<br>Re<br>ient for Windows                                                                     | lease Date                                                |                   |  |
| oduct Downloads Dri<br>Product<br>VMware Horizon C<br>VMware Horizon Cl | vers & Tools Open Source Custom ISOs OEM Addons Re ient for Windows 20                                                                        | lease Date<br>022-03-10                                   | GO TO DOWNLOADS   |  |
| oduct Downloads Dri<br>Product<br>VMware Horizon C<br>VMware Horizon C  | rers & Tools Open Source Custom ISOs OEM Addons Re ient for Windows ent for Windows 20 ient for Mac                                           | lease Date<br>022-03-10                                   | GO TO DOWNLOADS   |  |

#### 3. Select Version 5.5.2

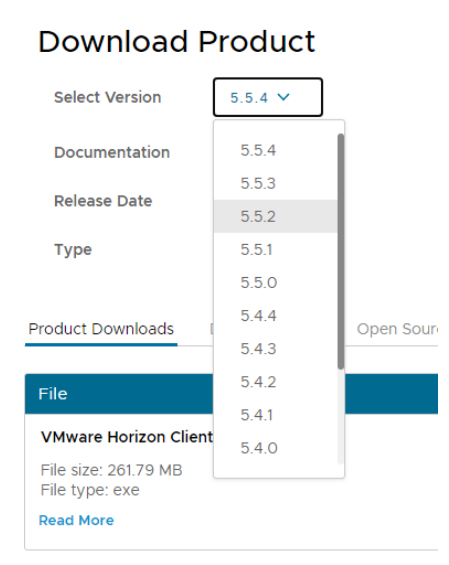

Home / VMware Horizon Client for Windows

# VMware Client version 5.5.2 is also the only known version to fully function with the Sierra View System.

Information about MD5 checksums, and SHA1 checks

| Download Product |                  | BEFORE YOU DOWNLOAD           |
|------------------|------------------|-------------------------------|
| Select Version   | 5.5.2 🗸          | Place review the Poloce Notes |
| Documentation    | Release Notes    | Known Issues                  |
| Release Date     | 2021-05-20       | System Requirements           |
| Туре             | Product Binaries | Link to Setup Guide           |

## 4. Click the "Download Now" button.

| Home / VMware Hori                     | zon Client for Window | vs          |             |            |  |                                             |       |
|----------------------------------------|-----------------------|-------------|-------------|------------|--|---------------------------------------------|-------|
| Download                               | Product               |             |             |            |  |                                             |       |
| Select Version                         | 5.5.4 🗸               |             |             |            |  | Product Resources<br>View My Download Histo | ory   |
| Documentation                          | Release Notes         |             |             |            |  | Product Info                                |       |
| Release Date                           | 2022-03-10            |             |             |            |  | Horizon Mobile Client Pr                    | ivacy |
| Туре                                   | Product Binaries      |             |             |            |  | Horizon Community                           |       |
| Product Downloads                      | Drivers & Tools       | Open Source | Custom ISOs | OEM Addons |  |                                             | 0     |
| File                                   |                       |             | Information |            |  |                                             |       |
| VMware Horizon Cli                     | ent for Windows       |             |             |            |  |                                             |       |
| File size: 261.79 MB<br>File type: exe |                       |             |             |            |  | Down                                        |       |
| Read More                              |                       |             |             |            |  |                                             |       |

5. Run the program when Finished Downloading.

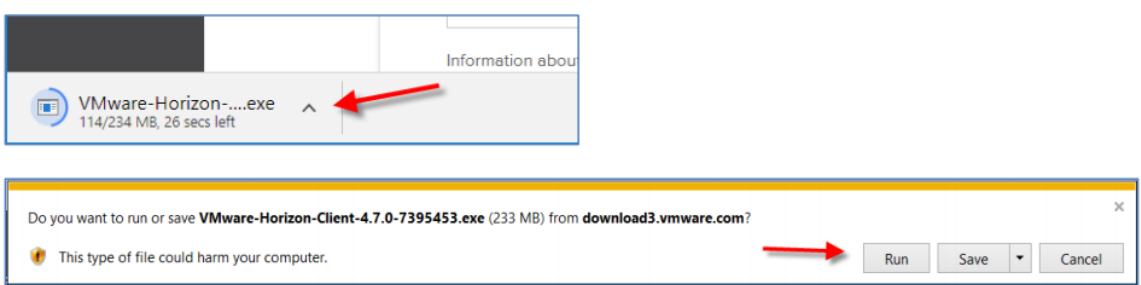

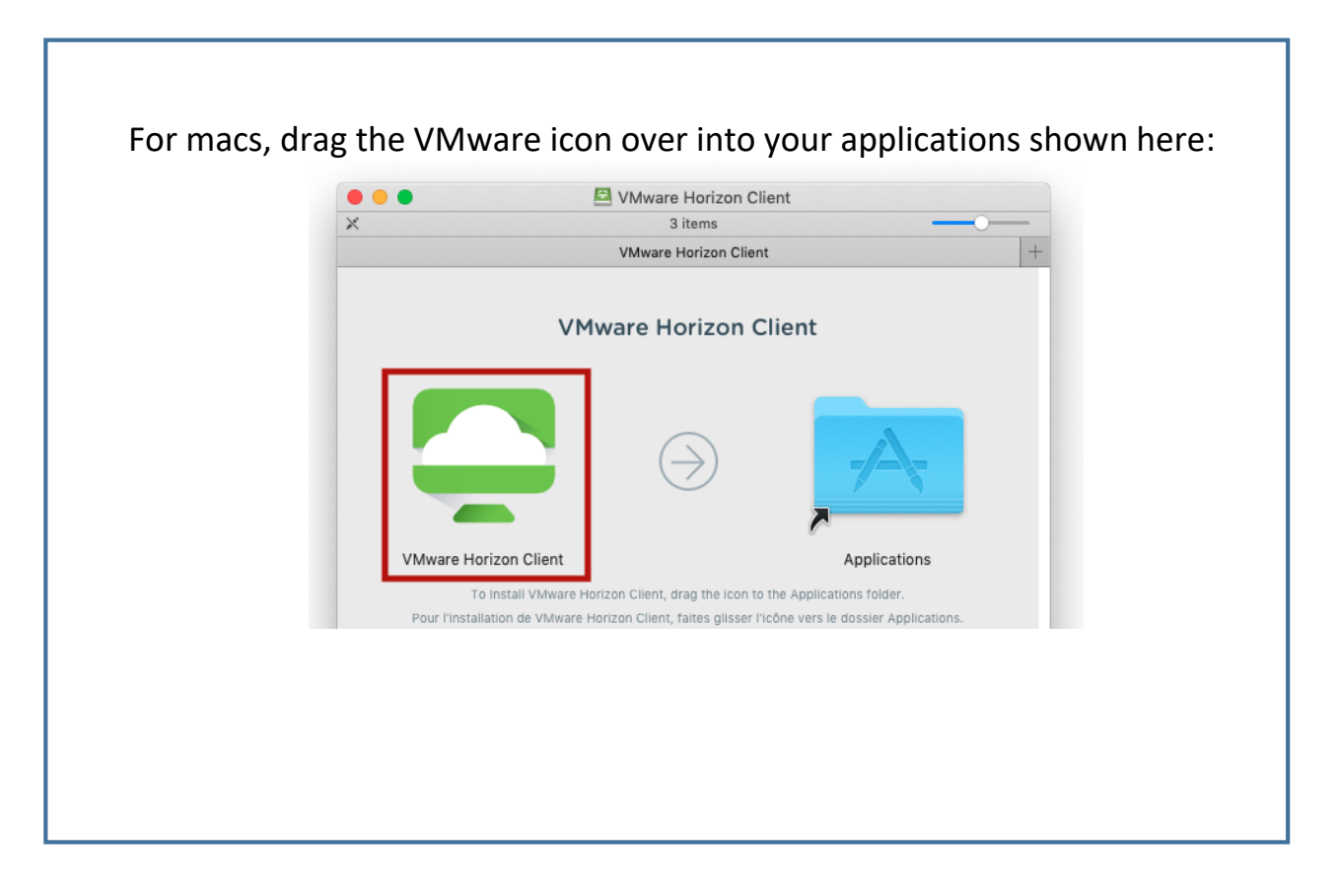

Select "Restart Now" when prompted to complete the installation.

6. After reboot, launch VMware Horizon Client. The icon is shown below.

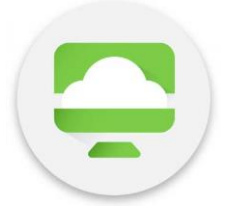

7. Select "Add Server"

8. Type in "<u>https://remote.sierra-view.com</u>" and click connect:

| VMware Horizon Client |                                                                                                    |  |
|-----------------------|----------------------------------------------------------------------------------------------------|--|
| New Server            |                                                                                                    |  |
| +<br>Add Server       | VMware Horizon Client X Enter the name of the Connection Server remote:sierra-view.com Cancel Connect |  |

9. After connecting, you should be prompted to login with your SVMC credentials, which will then allow you to select your desktop.

| TMware Horizon Client |            |                                |       |   | _ | $\times$ |
|-----------------------|------------|--------------------------------|-------|---|---|----------|
| nÿ Cancel             |            |                                |       |   |   |          |
|                       |            |                                |       |   |   |          |
|                       |            |                                |       |   |   |          |
|                       |            |                                |       |   |   |          |
|                       |            |                                |       |   |   |          |
|                       |            |                                |       | _ |   |          |
|                       | 📮 Login    |                                | - 🗆 × |   |   |          |
|                       |            |                                |       |   |   |          |
|                       | Server:    | Attps://remote.sierra-view.com |       |   |   |          |
|                       | User name: | 1                              |       |   |   |          |
|                       | Password:  |                                |       |   |   |          |
|                       | Domain:    | *DefaultDomain*                | ~     |   |   |          |
|                       |            | Cancel                         | Login |   |   |          |
|                       |            |                                |       |   |   |          |
|                       |            |                                |       |   |   |          |
|                       |            |                                |       |   |   |          |

10. Before clicking on your desktop right click on the Icon and make sure VMware Blast is selected. (This will only need to be selected one time during installation)

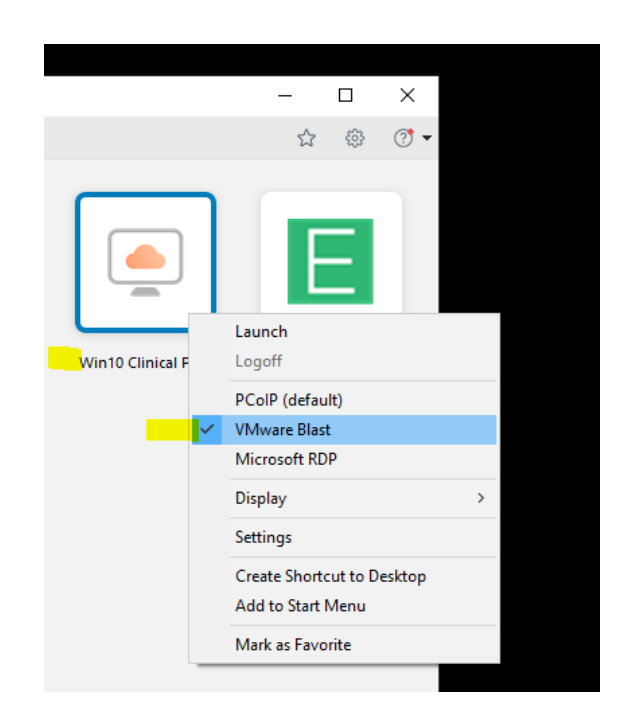

After this is selected double click on the desktop to gain access to the Virtual desktop at Sierra View Medical Center.